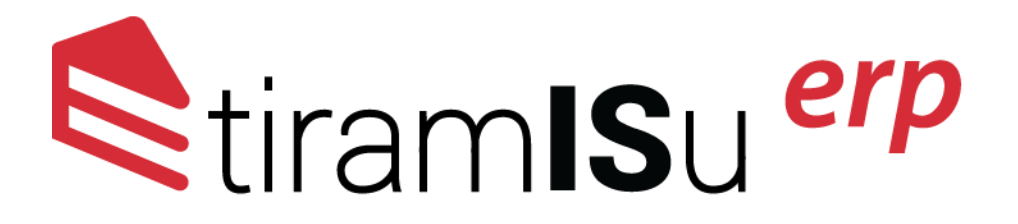

# Korisničko uputstvo

za podešavanje Tiramisu ERP-a sa kodovima sa SEP portala

#### Unos kase i dobijanje ID-ja za internu oznaku SEP ENU

Jedan od podataka koji je potrebno da imate prilikom registracije poslovnog prostora na SEP portal jeste broj kase. Bez obzira na djelatnost kojom se bavite, po novom zakonu o fiskalizaciji je potrebno da imate evidentiranu kasu u program.

U TiramISu ERP je potrebno da kliknete na Šifarnike u meniju gore desno, nakon toga da izaberete opciju Opšti šifarnici i u okviru nje da kliknete na opciju Kasa. Pojaviće se novi ekran sa desne strane gdje možete da izaberete opciju Novi unos. Pojaviće se prozor u okviru koga u polje Šifra kase treba da unesete vrijednost 001 i da nakon toga pritisnete dugme snimi.

| €tiram <b>IS</b> u <sup>erp</sup> |                                                     | ≣Sifar                  | nici Fakturisanje 🗘 🐣 🕶 📽                 |
|-----------------------------------|-----------------------------------------------------|-------------------------|-------------------------------------------|
| Šifarnici                         | Kasa                                                |                         | i≣ Šifarnici > Opšti šifarnici > Kasa 🔺 ? |
| 🔳 Opšti šifarnici 🛛 🗸 🖌           |                                                     |                         |                                           |
| O Država                          | Novi unos                                           | × Pregled i unc         | os podataka o fiskalnim printerima        |
| O Opština                         | ID Managin Šifra kana                               | Magacin Opšti magacin 🗸 | Administracija                            |
| O Porez                           | kase Magacin Sina Kase                              | Šifra kase 001          | Automaticacija                            |
| O Valute                          | Unesi vrijednost za f 🛛 abc 👻 Unesi vrijednost za - | Fiskalni kod            |                                           |
| O Preduzeća                       | 4                                                   | Tip fiskalnog           | Þ                                         |
| O Magacin                         | « prethodna 1 sledeća »                             | Opis                    |                                           |
| O Sertifikat                      |                                                     | Unio                    |                                           |
| Kasa                              |                                                     | Vrijeme unosa           |                                           |
| 🛃 Komitenti 🛛 🔍                   |                                                     | 🖺 Snimi 🛛 🗙 Odustani    |                                           |
| ोष्ट्र Artikli <                  |                                                     |                         |                                           |
| 📽 Administracija sistema 🛛 <      |                                                     |                         |                                           |
|                                   |                                                     |                         |                                           |
|                                   |                                                     |                         |                                           |
|                                   |                                                     |                         |                                           |

Kada ovo uradite, pojaviće se novi red na ekranu gdje u koloni ID kase možete da pročitate broj koji je onda potrebno da zapamtite kako biste ga upisali kao broj ENU-a prilikom registracija na SEP portalu.

| 🛸 tiram ISu <sup>erp</sup>   | =    |                                 |                             |                                 |                             |                     | ≣ Šifarnici | Fakturisanje       | ۵ ۵               | • °°    |
|------------------------------|------|---------------------------------|-----------------------------|---------------------------------|-----------------------------|---------------------|-------------|--------------------|-------------------|---------|
| Šifarnici                    | Kasa |                                 |                             |                                 |                             |                     |             | i≣ Šifarnici > Opš | išifarnici > Kasa | * ?     |
| 🔳 Opšti šifarnici 🛛 🗸 🖌      |      |                                 |                             |                                 |                             |                     |             |                    |                   |         |
|                              | 8    | Novi unos                       |                             |                                 |                             | Pregled             | l i unos p  | odataka o fi       | skalnim prin      | iterima |
|                              | ID   | Magacin                         | Šifra kaso                  | Vreta fiekalnog                 | Unio                        | Vrijama unosa       |             |                    | Administracija    |         |
|                              | kase | agacin                          | Silla Kase                  | vista liskallog                 | onio                        | viljenie unosa      |             |                    |                   |         |
|                              |      | Unesi vrijednost za f 🛛 abc : 👻 | Unesi vrijednost za : abc 👻 | Unesi vrijednost za f 🛛 abc : 👻 | Unesi vrijednost za : abc 👻 |                     |             |                    |                   |         |
|                              | 642  | Opěti magacia                   | 001                         |                                 | TEST Zoran 1 Jolio          | 02.06.2021.22-20-08 |             |                    | 200               |         |
|                              | 042  | Opsumagacin                     | 001                         |                                 | TEST Zuran Titelic          | 02.00.2021 22.20.00 |             |                    |                   |         |
|                              |      | -                               |                             |                                 |                             |                     |             |                    |                   |         |
| 🔵 Kasa                       | « pr | ethodna siedeca »               |                             |                                 |                             |                     |             |                    |                   |         |
| 🚑 Komitenti 🗸                |      |                                 |                             |                                 |                             |                     |             |                    |                   |         |
| ोस Artikli <                 |      |                                 |                             |                                 |                             |                     |             |                    |                   |         |
| 💖 Administracija sistema 🔇 < |      |                                 |                             |                                 |                             |                     |             |                    |                   |         |

#### Sertifikat Preduzeće

Sertifikat koji ste dobili od CoreIT-ja, Telekom-a ili Pošte je potrebno da uneste u TiramISu ERP. Prethodno je potrebno da ga zapamtite negdje na računaru. Obično se nalazi u Downloads folderu ukoliko ste ga preuzeli sa sajta Core-It ili sa linka koji je obezbijedio Telekom.

Potrebno je da kliknete na opciju Šifarnici gore desno, pa da kliknete na opšte šifarnike u meniju lijevo i da izaberete opciju sertifikat. Pojaviće se nova stranica desno gdje treba da kliknete na dugme Novi unos. Sada će se pojaviti prozor u okviru koga treba da u polje Naziv upišete naziv sertifikata. Najbolje je da bude u formi Ime Prezime i riječ potpis. Na primjer: Ivana Ivanović Potpis.

Nakon toga kliknite na dugme Chose File. Otvoriće se prozor koji vam omogućava da izaberete sertifikat sa vašeg računara. Možda će biti potrebno da izaberete opciju All files da budu prikazani u pretrazi. Kliknite na vaš sertifikat i unesite ga. Kada ste unijeli sertifikat potrebno je da u polje Šifra uneste lozinku vašeg sertifikata. Nakon toga je potrebno da kliknete na dugme snimi.

| <b>≤</b> tiram <b>IS</b> u <sup>erp</sup> |                                           |                                 | ≣Šifarnici Fakturisanje 🎝 🐣 🗣                  |
|-------------------------------------------|-------------------------------------------|---------------------------------|------------------------------------------------|
| Šifarnici                                 | Sertifikat                                |                                 | 🔳 Šifarnici > Opšti šifarnici > Sertifikat 🗙 ? |
| Opšti šifarnici ~                         | G? Novi unos                              | X                               | Pregled i unos sertifikata                     |
| O Opština<br>O Porez                      | ID Naziv Fajl<br>(.PFX)                   | Naziv Vrijem                    | e unosa Administracija                         |
| O Valute<br>O Preduzeća                   | Unesi vrijednost za filtriranje abc Sad 🗸 | Faji Choose File No tile chosen |                                                |
| O Magacin<br>Sertifikat                   | « prethodna 1 sledeća »                   | Sifra Unio                      |                                                |
| O Kasa                                    |                                           | Datum unosa                     |                                                |
| 🛃 Komitenti <                             |                                           |                                 |                                                |
| 🕫 Administracija sistema 🔇                |                                           |                                 |                                                |
|                                           |                                           |                                 |                                                |

Sada je još potrebno da unesete sertifikat u preduzeće. Da biste ovo uradili potrebno je u okviru istog menija u kome se već nalazite da kliknete da dugme preduzeća nakon čega će se pojaviti nova stranica sa jednom linjom sa vašim preduzećem. Kliknite na olovku, nakon čega će se pojaviti novi prozor gdje u polju sertifikat iz padajućeg menija treba da izaberete sertifikat koji će vam ponuditi TiramISu.

| €tiram <b>IS</b> u <sup>erp</sup>             |                                                         |                                                                         | ≣ Šifarnici Fakturisanje 🗘 🤮 🕳 📽          |
|-----------------------------------------------|---------------------------------------------------------|-------------------------------------------------------------------------|-------------------------------------------|
| Šifarnici                                     | Preduzeća - pregled i unos                              |                                                                         | Šifarnici > Opšti šifarnici > Preduzeća ? |
| 🗮 Opšti šifarnici 🛛 🗸                         |                                                         | ×                                                                       |                                           |
| O Država<br>O Opština                         | Home                                                    | Naziv organizacione DD preduzeće                                        | Pregled i unos preduzeća                  |
| O Porez                                       | Šifra Naziv organizacione Grad Ad                       | Naziv kratki Obavezno polje<br>Šifra / Vrsta ora, jedinice Predu zeće V | Status Vrsta org. jedinice Administracija |
| <ul> <li>Valute</li> <li>Preduzeća</li> </ul> | Une: Unesi vrijednost za abc 💙 Unesi vrijedn a 🂙 Un     | Tip preduzece                                                           |                                           |
| O Magacin                                     | 3203 DD preduzeće 11                                    | Šifra djelatnosti<br>Matični broj                                       | Aktivan Preduzeće                         |
| O Kasa                                        | « prethodna 1 sledeća »                                 | Fiskalni kod                                                            |                                           |
| 🚑 Komitenti <                                 |                                                         | PIB / PDV                                                               |                                           |
| ोह Artikli <                                  |                                                         | Valuta / Saldo                                                          |                                           |
| 🕫 Administracija sistema <                    |                                                         | Broj redova 20<br>Kontakt osoba                                         |                                           |
|                                               |                                                         | Telefon kontakt osobe 067630200                                         |                                           |
|                                               | Copyright © 2014-2021 Data Design. All rights reserved. | Ovlašćeno lice TEST Zoran 1 Jelic JMB ovlašćenog lica                   |                                           |
|                                               |                                                         | Telefon ovlašćenog lica 067630200                                       |                                           |
|                                               |                                                         | Adresa 11                                                               |                                           |
|                                               |                                                         | PTT / Opšina                                                            | -                                         |
|                                               |                                                         |                                                                         |                                           |

## Magacin (SEP Jedinstvena lokacija) Fiskalni kod

Na SEP portalu ćete dobiti kod poslovnog prostora. Ovaj kod je potrebno unijeti u magacin. Potrebno je da kliknete na Šifarnike gore desno. Onda treba kliknuti na opšti šifarnici, izabrati Magacin i onda kliknuti na olovku. Kada kliknete na olovku pojaviće se novi prozor gdje u polje registracioni kod treba da unesete kod poslovnog prostora. Nakon unosa vrijednosti kliknite na dugme Ažuriraj.

| <b>€</b> tiram <b>IS</b> u <sup>erp</sup> |                                                |                                              | ≣Šıfarnici Fakturisanje 🗘 🔒 🕳 ⊄             |
|-------------------------------------------|------------------------------------------------|----------------------------------------------|---------------------------------------------|
| Šifarnici                                 | Magacin                                        |                                              | ≣ Šifarnici > Opšti šifarnici > Magacin 🔶 📍 |
| 🔳 Opšti šifarnici 🛛 🗸 🖌                   |                                                |                                              |                                             |
| O Država                                  | C Novi unos                                    |                                              | × Pregled i unos magacina                   |
| O Opština<br>O Porez                      | ID Šifra Naziv magacina                        | Naziv magacina Opšti magacin<br>Kratki naziv | Vrsta magacina Cijena Administracija        |
| O Valute                                  | Unesi Unesi vrijednost za filtriranje abc Sadu | magacina<br>Šifra magacina 001               | Sadrži 🗸 🗸 🗸                                |
| O Preduzeća                               | 1348 001 Opšti magacin                         | Vrsta magacina Veleprodajni                  | ▼ Veleprodajni Prodajn 🖉 🛱 🔍 😹              |
| O Sertifikat                              |                                                | Tip magacina Centralni magacin               | ×                                           |
| O Kasa                                    | « premouria 🖬 Siedeca »                        | Cijena na zalihama Prodajna cijena           | *                                           |
| 🚑 Komitenti <                             |                                                | MT šifra                                     | v                                           |
| ोष्ट Artikli <                            |                                                | NT šifra                                     | ▼                                           |
| 📽 Administracija sistema <                |                                                | Grad                                         |                                             |
|                                           |                                                | Adresa<br>Zadužen za magacin                 |                                             |
|                                           |                                                | Magacioner                                   |                                             |
|                                           |                                                | Koristi POS NE                               | ▼                                           |
|                                           |                                                | Status Aktivan                               | ×                                           |
|                                           |                                                | cijena iz cjenovnika<br>Povezani magacin     | Y                                           |
|                                           |                                                | za cjenovnik<br>Fiskalni kod                 |                                             |
|                                           |                                                | Unio Administrator                           |                                             |
|                                           |                                                | Datum unosa 02.06.2021 19:59:02              |                                             |
|                                           |                                                | ✓ Ažuriraj 🗙 Odustani                        |                                             |

### Kasa (SEP ENU) Fiskalni kod

Potrebno je unijeti kod ENU-a u kasu. Kliknete na Šifarnici gore desno. Onda treba kliknuti na opciju šifarnici i izabrati kasu. Kada kliknemo na kasu pojaviće se novi prozor gdje u polje fiskalni kod treba unijeti kod ENU-a koji ste generisali na uslužnom portalu poreske uprave.

| €tiram <b>IS</b> u <sup>erp</sup>              | ≡          |                                        |                       |                               |                     |                    | ≣ Šifarnici        | Fakturisanje | ₽ 8            | ¢     |
|------------------------------------------------|------------|----------------------------------------|-----------------------|-------------------------------|---------------------|--------------------|--------------------|--------------|----------------|-------|
| Šifarnici                                      | Kasa       |                                        |                       |                               |                     | I Šifarnici > Opšt | i šifarnici > Kasa | * ?          |                |       |
| 🔳 Opšti šifarnici 🛛 🗸 🖌                        | _          |                                        |                       |                               |                     |                    |                    |              |                |       |
| O Država                                       | C N        | ovi unos                               |                       |                               |                     | × Pre              | gled i unos p      | odataka o fi | skalnim printe | erima |
| <ul> <li>O poština</li> <li>O Porez</li> </ul> | ID<br>kase | Magacin                                | Šifra kase            | Magacin<br>Šifra kase         | Opšti magacin 🗸     | eme unosa          |                    |              | Administracija |       |
| O Valute<br>O Preduzeća                        | 641        | Unesi vrijednost za t<br>Onšti magacin | Unesi vrijednost za : | Fiskalni kod<br>Tip fiskalnog |                     | 16 2021 21:31:1    | ,                  |              | <b>亿</b> 面口    |       |
| O Magacin<br>O Sertifikat                      | 4 « pref   | thodna 1 sledeća »                     | 001                   | Opis<br>Unio                  | TEST                | 10.2021 21.31.1    | -                  | 1            |                |       |
| Kasa                                           |            |                                        |                       | Vrijeme unosa                 | 02.06.2021 21:31:12 |                    |                    |              |                |       |
| 열 Artikli 〈                                    |            |                                        |                       |                               |                     |                    |                    |              |                |       |
| <b>0</b> ¢ Administracija sistema 〈            |            |                                        |                       |                               |                     |                    |                    |              |                |       |

## Administracija korisnika (SEP Operater) Fiskalni kod

Potrebno je unijeti kod operatera u korisnički nalog. Kliknete na opciju šifarnici gore desno. Onda kliknete na opciju Administracija sistema i izaberete opciju Administracija korisnika. Onda kliknete na olovku, otvoriće se novi prozor gdje u polje fiskalni kod treba da unesete kod operatera koji ste generisali na SEP portalu. Nakon unosa kliknite na ažuriraj.

| l€tiram <b>IS</b> u <sup>erp</sup> | ≡            |                                                                     |                        |                        |                    |                  |            |            | ≣ Šifari        | nici Fakturisanje   | ♪ <mark>≗</mark> - ≪ |  |
|------------------------------------|--------------|---------------------------------------------------------------------|------------------------|------------------------|--------------------|------------------|------------|------------|-----------------|---------------------|----------------------|--|
| Šifarnici                          | Admini       | Administracija korisnika 🗏 Šifarnici - Administracija sotisnika 🗶 ? |                        |                        |                    |                  |            |            |                 |                     |                      |  |
| 🔳 Opšti šifarnici 🛛 🔇 <            |              |                                                                     |                        |                        |                    |                  |            |            |                 |                     |                      |  |
| 🚑 Komitenti <                      |              | n unos                                                              |                        |                        |                    |                  |            |            |                 | Pregled i un        | os opisa promjena    |  |
| ोस Artikli <                       | ID           | Naziv                                                               | Username               | E-mail                 | Telefon            | Tip<br>korisnika | Aktivan od | Aktivan do | Unio            | Vrijeme unosa       | Administracija       |  |
| 📽 Administracija sistema           | Unesi vrije  | Unesi v 💙                                                           | Unesi vrijednos 🛛 ab 🗡 | Unesi vrijednos 🛛 at 💙 | Unesi vr 💙         | ~                |            |            | Unesi vrije 🧯 💙 |                     |                      |  |
| Administracija korisnika           | 24338        | TEST                                                                | test@datadesign.me     | test@datadesign.me     | +382 20 633<br>458 | Zaposleni        | 02.06.2021 | 02.07.2021 | Administrator   | 02.06.2021 19:58:14 | 600                  |  |
|                                    | ∢<br>≪ preth | < >> > > > > > > > > > > > > > > > > >                              |                        |                        |                    |                  |            |            |                 |                     |                      |  |
|                                    |              |                                                                     |                        |                        |                    |                  |            |            |                 |                     |                      |  |
|                                    |              |                                                                     |                        |                        |                    |                  |            |            |                 |                     |                      |  |
|                                    |              |                                                                     |                        |                        |                    |                  |            |            |                 |                     |                      |  |
|                                    |              |                                                                     |                        |                        |                    |                  |            |            |                 |                     |                      |  |

|              | ×                                     | 1 |
|--------------|---------------------------------------|---|
|              |                                       |   |
| Naziv        | TEST                                  |   |
| Username     | test@datadesign.me                    |   |
| Lozinka      |                                       |   |
| E-mail       | test@datadesign.me                    |   |
| Telefon      | +382 20 633 458                       |   |
| Fiskalni kod |                                       |   |
| Sertifikat   | · · · · · · · · · · · · · · · · · · · |   |
| Komitent     |                                       |   |
| Aktivan od   | 02.05.2021                            |   |
| Aktivan do   | 02.05.2022                            |   |